# **CASIO SE-S300**

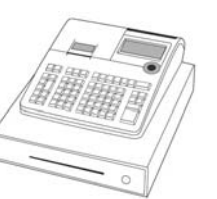

# Installing Paper

- · Remove the printer cover and lift up both printer arm where it says 'PULL HERE UP'
- · Feed the paper underneath, and lower the roll into the space behind the printer.
- · Ensure the excess is brought forward over the printer arm.
- · Close the printer arm until it locks.
- Replace the printer cover, passing the leading end of the paper through the cutter slot.
- The printer can be used as either a customer receipt or manager audit. The setting for which is shown overleaf - See Spool or Receipt Printing.
- If the roll is to be used as an audit, wind onto the spool as shown opposite.

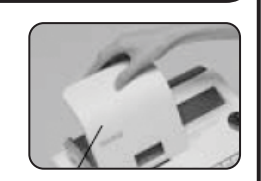

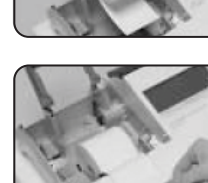

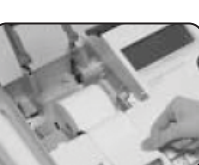

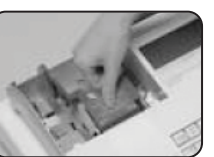

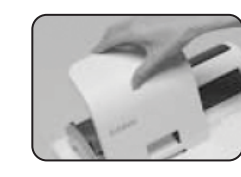

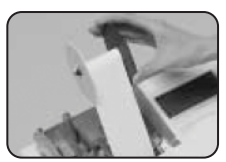

# **Quick Setup Guide**

# Making a Sale

Items can be sold either as a manual price entry or by pressing a pre-programmed item button.

• Insert the **OP** key (operator's kev) and turn to the **REG** position.

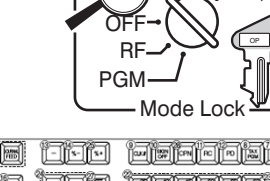

• Enter the price of the goods without the decimal point and press one of the item buttons.

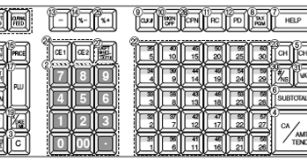

PRETZEL

Item Buttons

1234

11 T2 T3 T4 T014L 04

i.e. £1 equals **1 0 0** 

- · Alternatively press one of the pre-programmed buttons.
- To enter another sale repeat as above by entering a price then an item key.
- Or, press another pre-programmed button on the keyboard. ·123.45 3 ST
- Press the **SUBTOTAL** key to show the amount due.

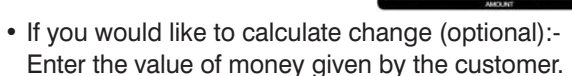

I.e. £5.00 is entered as **5 0 0** and press the CA/AMT TEND key.

• Or, press the **CA/AMT TEND** key directly (for non cash sales press CHEQ or CARD ).

If a cash value was entered, the amount of change due will be displayed on screen.

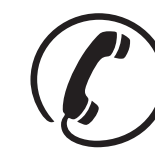

Or

Helpline Monday to Friday 8.30am to 4.30pm on 01924 438238 **(Option 2)** 

#### 3 Reporting

The cash register has two reporting modes, one for printing out the information without clearing any figures, this is referred to as the X Mode.

The second is for printing and clearing the figures back to zero ready for the next day. This is referred to as the **Z Mode**.

 Insert the PGM key (program key) and turn to either the:

**X** position to print without clearing

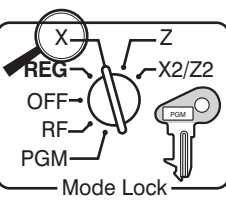

**Z** position to print and clear sales.

• Press the **RC** key to display the required report on screen.

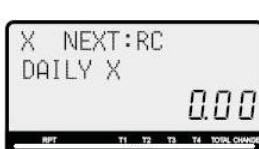

- Press the CA/AMT TEND key to print the report.
- Turn the key to the REG position for normal use.

#### Example - End of Day Report

| z                 | DAILY |                       |                        | 1   |
|-------------------|-------|-----------------------|------------------------|-----|
| z                 | DEPT  |                       | 0001<br>0001016        | 1.1 |
| DEPT001<br>8. 131 |       | _                     | 38<br>- 257, 53<br>183 | 111 |
|                   |       | _                     | 1,302.28               | 1   |
| TL.               |       | 88.61<br>• 1, 910, 10 | 1.1                    |     |
| z                 | FIX   |                       | 0001                   | 1.1 |
| DECLA             |       |                       | -8, 919, 04<br>-0, 00  | 1.1 |
| GROSS             |       |                       | 981.25                 |     |
| NET               |       | No                    | 111                    |     |

# **Print Style**

#### Programming the Company Logo

The cash register can print a receipt header and footer message of up to 4 lines, each with 24 characters.

- Insert the PGM key and turn to the PGM position.
- Press 2 followed by the SUBTOTAL key.
- Enter the line number you wish to program.

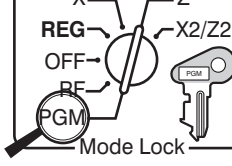

SPACE DBL SIZE

SUBTOTAL

(Lines 1-4 are used to program the header, lines 9-12 are used to program the footer)

• Enter 3 2 and press SUBTOTAL

#### For example, enter 1 3 2 SUBTOTAL for line 1. 2 3 2 SUBTOTAL for line 2 etc.

• Enter the text using the keyboard.

As the keys are pressed, the letter will appear on the display.

Keep pressing the key until the required letter appears.

If required press the **00** to move to the next letter. Press the . key to delete any text.

#### For example, to enter 'THANK YOU' press 24486655 SPACE 333666622

- Press **CA/AMT TEND** to save the text
- Press SUBTOTAL to finalise.

#### **Spool or Receipt Printing**

#### Select either the spool or receipt printing procedure **Spool Printing**

- Insert the **PGM** key and turn to the **PGM** Mode.
- Press **1 0** then the **CHEQ** key.
- Press SUBTOTAL to finalise.
- Turn the key to the REG position for normal use.

#### **Receipt Printing**

- Insert the PGM key and turn to the PGM Mode.
- Press 3 SUBTOTAL
- Press 0 5 2 2 SUBTOTAL
- Press 0 then CA/AMT TEND . Press SUBTOTAL to finalise.
- Turn the key to the **REG** position for normal use.

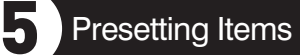

#### **Programming an Item Name**

The cash register has 60 Item keys which can be programmed with a name for analysing your sale. I.e. Crisps or Food.

**REG-**

OFF-

X2/Z2

nde Lock

Baue Ban CPN RC PO AN HEP

- Insert the PGM key and turn to the **PGM** position.
- Press **2** then the SUBTOTAL key.
- Press the required key. I.e. Item 1-60.
- Enter the text using the keyboard.

As the keys are pressed, the letter will appear on the display.

Keep pressing the key until the required letter appears.

If required press the **00** to move to the next letter. Press the key to delete any text.

789

123

#### For example, to enter 'CRISPS' press 8 8 8 1 1 1 4 4 4 1 1 1 1 00 1 00 1 1 1 1

- Press CA/AMT TEND to save the text.
- Press SUBTOTAL to finalise.

# Programming an Item Price

The 60 item keys can be set with a preset price.

- Insert the PGM key and turn to the PGM Mode.
- Enter 1 then press the SUBTOTAL key.
- Enter the item price without a decimal point.

## For example, for £1.25 enter 1 2 5

- Press the required item key. Either enter the next price followed by an item key or,
- Press the **SUBTOTAL** key to finalise.
- Turn the key to the **REG** position for normal use.

#### Setting the Date & Time 6

## Date

- Insert the PGM key and turn to the PGM position.
- Enter the date in the format YYMMDD.

For example, enter 090116 (for 16th Jan. 2009).

• Press the X/DATE TIME key.

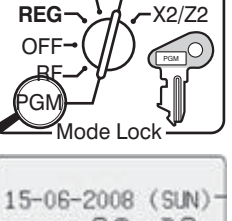

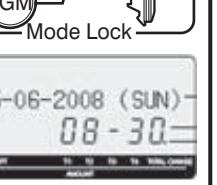

• Press the **C** key to finalise.

### Time

- Insert the PGM key and turn to the PGM position.
- Enter the time in the format HHMM.

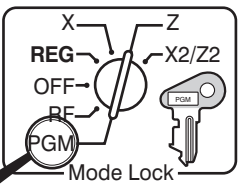

- For example, enter **1 5 3 0** (for 3.30pm).
- Press the X/DATE TIME key.
- Press the **C** key to finalise.
- Turn the key to the **REG** position for normal use.

# General Errors

## **Receipt not Printing**

• Check the paper type is 57mm wide THERMAL paper.

#### In Constant Error

- Insert the PGM key.
- Turn the key to each position and press **C** key.
- Then press the **CA/AMT TEND** key.

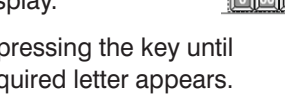